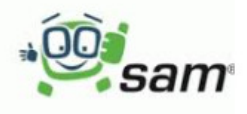

## Secova EHS Manager

Die Android App von SAM.

Seit dem Sommer 2017 laufen die SAM online Unterweisungen auch auf einer speziell dafür entwickelten App.

Erste Tests zeigen, dass dies wesentlich stabiler läuft als mittels Internet Browser auf Android Tablets und Smartphones.

Und so gehen Sie vor:

## App installieren:

Bitte starten Sie auf Ihrem Smartphone oder Tablet Google Playstore

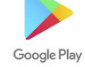

Geben Sie oben im Suchfeld Secova ein.

Der secova EHS Manager wird vorgeschlagen.

Sie können die App nun auf Ihrem Android Gerät installieren.

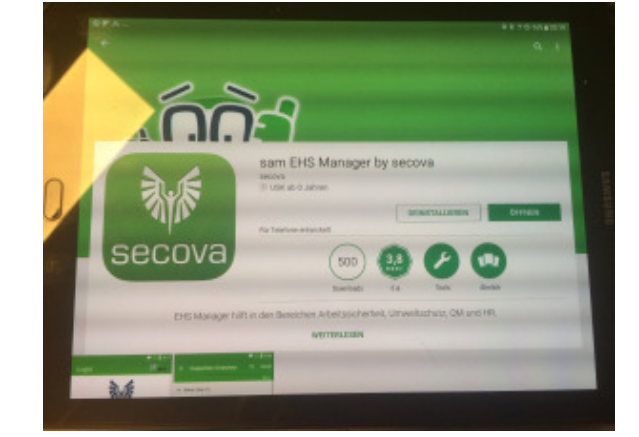

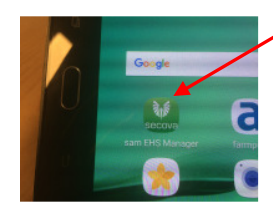

Zukünftig starten Sie die App mit diesem Symbol.

## SAM starten:

Starten Sie die App und melden Sie sich mit Ihren persönlichen Anmeldedaten, die Sie von Ihrem Arbeitgeber bekommen haben an.

- In Zeile 1 bei URL: Bitte **ff-kbm.secova.de** eingeben.
- In Zeile 2 geben Sie Ihren Anmeldenamen ein

In Zeile 3 kommt das **Passwort** (Hier bitte auf Groß/Kleinschreibung achten).

Nun den grünen Balken **ANMELDEN** drücken.

Wählen Sie nun den Bereich Unterweisungssystem.

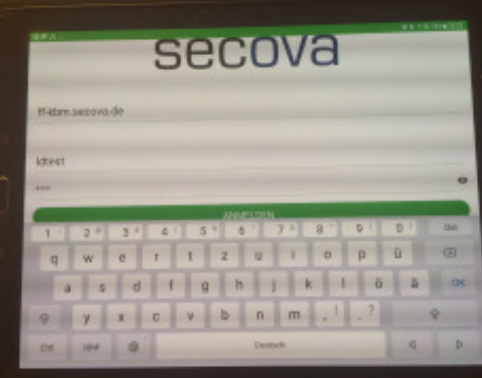

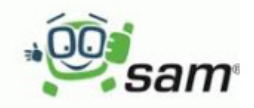

## Unterweisungen ausführen:

Sie sehen nun die Auflistung der Ihnen zugeordneten Unterweisungen. Bitte das gewünschte Thema anklicken.

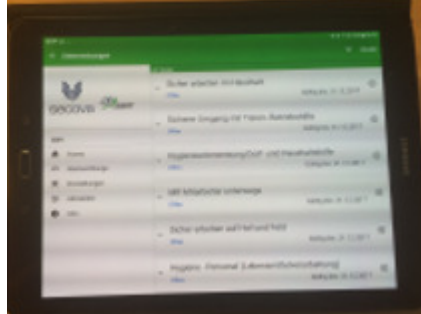

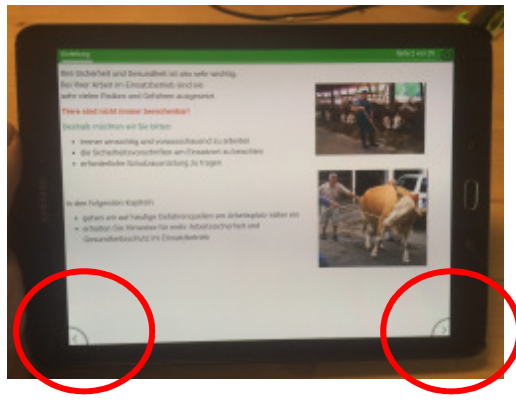

Das Unterweisungsthema wird geöffnet.

Mit den Pfeilen ganz links oder rechts unten in den Bildschirmecken navigieren Sie durch das Programm.

Fragen werden genauso wie in der Windows Version bearbeitet.

| Strength & Britsherschaft                                                                                                    |  |
|----------------------------------------------------------------------------------------------------|--|
| Annual Systems in                                                                                                    |  |
| a state of the second second s |  |
| Constant of the last by the last owner which such that he happened to                                                                                                    |  |
| a here a some to ap house that to be the strengther                                                                                                    |  |
|                                                                                                    |  |
|                                                                                                    |  |
|                                                                                                    |  |
|                                                                                                    |  |

Am Ende der Unterweisung müssen Sie unbedingt bestätigen, dass Sie die Unterweisung selber durchgearbeitet haben. Die Erledigung wird sonst nicht dokumentiert und Ihre ganze Arbeit war umsonst.

| 1 >  | Gratulation Herr LD Tester!                                                                                                 |  |
|------|----------------------------------------------------------------------------------------------------|--|
| OTC- | absolviort, Brite bestätigen Eie nun soch die<br>onteurgsgenable Darchäteung wie folgt:                                     |  |
|      | Here'd bestiltige sits,<br>wer LD fester (Pwars: LDteatEI),<br>das Thema                                                    |  |
|      | Sichener Umgang mit Tamer- Betrietenhiller<br>persönlich und selleviständig<br>absohnert zu faden.                          |  |
|      | (Der wessenfliche Fahreitbesentung dieser Bestelligung Matt 200<br>Britander-Matalung Jangelog werden)<br>Bille Malaten Ste |  |
|      | V - 10                                                                                                    |  |
|      |                                                                                                    |  |
|      |                                                                                                    |  |
|      |                                                                                                    |  |

Einen Kommentar zur Unterweisung können Sie abgeben, dies ist aber nicht zwingend erforderlich.

Ebenso ist es nicht unbedingt notwendig das Zertifikat auszudrucken. Dies wird für Sie automatisch gespeichert.

Alle Änderungen die Sie in der Android App ausgeführt haben werden in Ihrem zentralen SECOVA Konto gespeichert, sollten Sie die nächste Unterweisung wieder an einem Windows Rechner absolvieren wollen, ist natürlich alles was Sie am tragbaren Gerät gemacht haben auch dort zu sehen. Sie können sogar eine Schulung in der Android App beginnen und später am Windows System beenden.

Und nun viel Erfolg bei der Arbeit mit der secova App. Bitte denken Sie an den Stichtag für die Absolvierung der jährlichen Unterweisung am 31.10.